# 第**2**章

## 働きを実感することでアイデアがわいてくる

# XPortの動作を確認する

本章では、XPortの評価ボードを使って、一つ目の機能である、イーサネット-シリアルの変換機能 のテストを行います.XPortをネットワークに接続してデータ交換を行うためには、XPortのIPアド レスを確定する必要があります.XPortは工場出荷時のデフォルトの状態では、一般的なパソコンと同 様に、ネットワーク中のDHCPサーバが指定したIPアドレスを使用するようになっています.通常は、 インターネットへ接続するルータなどをDHCPサーバに割り当てて利用しています.

XPortのテストを行うには、このDHCPサーバで割り当てられたIPアドレスを知る必要があります. XPortの製造メーカのLANTRONIX社からはXPortの各種機能の設定・管理を行うためのツールが無 償で提供されています.デバイス・インストーラと呼ばれるこのツールを使用すると、ネットワーク上 のXPortのIPアドレスも簡単に知ることができます.Appendix 2-1では、デバイス・インストーラの 入手方法から導入方法、利用方法を示してありますので、参照し導入してください.

### 2-1 イーサネット-シリアル変換テストの概要

まず,図2-1に示すように、パソコンのシリアル・ポート(COM ポートとも呼ぶ)とXPortのシリア ル・ポートを接続し、もう一方のパソコンのLAN ポートとXPortのLAN ポートとを接続します.シ リアル・ポートを使用した通信とLAN ポートを使用した通信は、通信方法の仕組みが異なるため直接 接続しても通信はできません.

XPortはこの二つの異なった通信の方法を、物理的な形状の違いや通信の手順(ソフトウェア上の違い)を含めて変換し、互いに通信できるようにします.

この変換のテストは、シリアル・ポートに接続されたキーボードから入力されたデータがXPortを 経由してネットワーク(LAN)に接続されているパソコンの画面に表示されるか、反対にLANに接続さ れたパソコンのキーボードから入力されたデータがXPort経由でシリアル・ポートに接続されたパソ コンの画面に表示されるかどうかで確認します.

この通信処理には、Windows XPに添付されている通信ソフトの「ハイパーターミナル」を使用しま す.ハイパーターミナルはシリアル通信とイーサネットLANの両方に対応しています.

このテストで,パソコンが2台ある場合は,片方をイーサネットのネットワークに接続し,もう一台 はシリアル・ポートに接続してテストを行います.パソコンが1台の場合は1台のパソコンのイーサ ネット・ポートとシリアル・ポートを評価ボードに接続してテストすることができます.

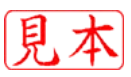

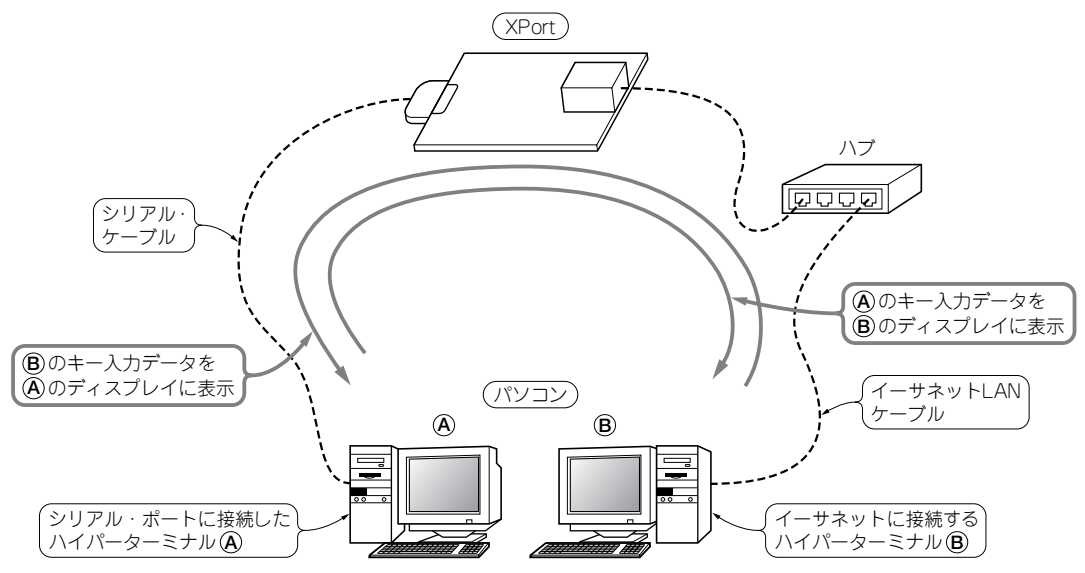

図2-1 XPortのイーサネット-シリアル変換テスト

2台のパソコンを使用して、キー入力データをシリアル−イーサネットのネットワークを通じて相手のパソコンのディスプレイに表示する.シリアルとイーサネットのインターフェースがあれば、1台のパソコンでもテストできる.

#### ● パソコンとXPort 評価ボードを接続する

評価ボードとの接続の様子を**写真2-1**に示します.LANのケーブルはイーサネット・ポートに接続 し、ハブ経由でパソコンに接続します.評価ボードのシリアル・ポートのコネクタには、RS-232Cケー ブルとして販売されているケーブルを接続し、もう一方をパソコンのシリアル・ポートに接続します. 具体的なテストは、**図2-2**に示すように、1台のパソコンにCOMポートとイーサネット・ポートに接 続された二つのハイパーターミナルの通信ソフトを起動して、一方のキーボードから入力されたデータ がもう一方のウィンドウに表示されることを確認します.

図2-2の①, ②は次のようになります.

① 「XPort com ハイパーターミナル」

COM ポート(シリアル・ポート)に接続されたハイパーターミナル

この画面が選択されたときにキーボードから入力されたデータは②のイーサネットに接続された もう一方のハイパーターミナルの画面に表示されます.

② 「telnet test1 ethernet-ハイパーターミナル」

イーサネット・ポート(LAN)に接続されたハイパーターミナル

この画面が選択されていなくても、①のシリアル・ポートのウィンドウが選択されキーボードか らデータが入力されると、この②のウィンドウにデータが表示されます。②のウィンドウが選択さ れたときに、キーボードから入力されたデータは、②のウィンドウに表示されず XPort を経由して ①のシリアル・ポートに接続されたハイパーターミナルのウィンドウに表示されます。

実際のテストについては2-4項で行います.

イーサネット・ポートを経由してハイパーターミナルがXPortに接続するためには、XPortのIPアドレスを確認する必要があります.そのため次項で、DHCPサーバで設定されたXPortのIPアドレス

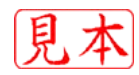

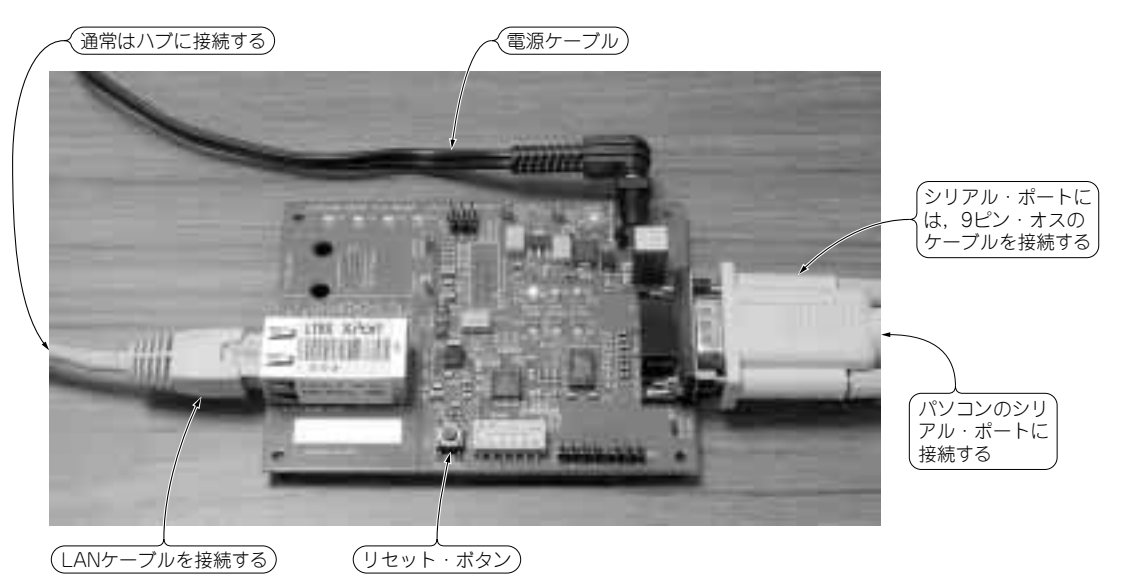

**写真 2-1** XPortのシリアル-イーサネット変換テストを行うための接続方法 工場出荷時の状態で接続しているので、IPアドレスは DHCP クライアントの状態である.

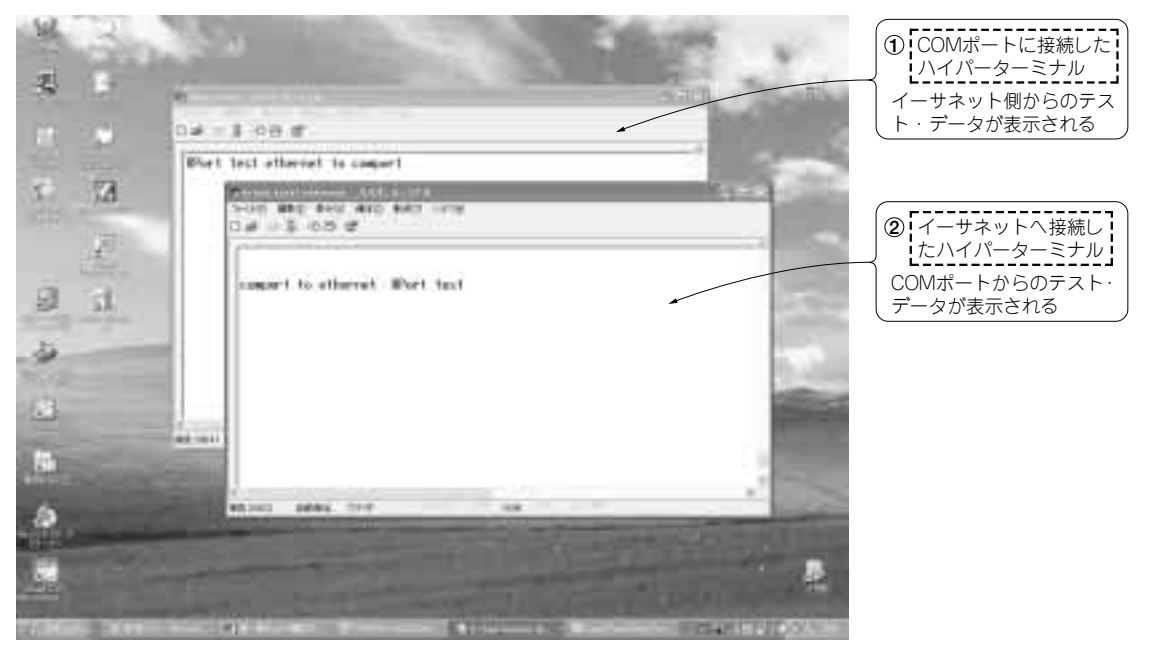

図 2-2 パソコン1台で XPort のテストを行う

を確認する方法をいくつか説明します. その後,シリアル・ポートに接続する「XPort comハイパー ターミナル」とイーサネット・ポートに接続する「telnet test1 ethernet-ハイパーターミナル」の接続モ ジュールの作成方法を2-3項で示します.

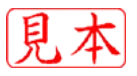